Please note – Deleting the attempt is your first step to giving students another go – if the quiz is beyond the due date you will either need to alter the date or set up special access for that student.

**Step 1**: Click through to the Quizzes tool and from the menu to the right of the quiz select 'Grade' from the menu options as shown below.

| Ma | nage Quizzes Question        | Library     | Statistics | LockDown Browser |
|----|------------------------------|-------------|------------|------------------|
| Ne | ew Quiz Edit Categories      | More Action | 15 🔻       |                  |
|    | 🧞 Bulk Edit                  |             |            |                  |
|    | Current Quizzes              |             |            |                  |
|    | Check Your Progress Here 🔻   |             |            |                  |
|    | Always Available             | ~           |            |                  |
|    | 2015 Respondus Sample Quit   |             |            |                  |
|    | Always Available             | 🥜 Edit      |            |                  |
|    | Past Quizzes                 | 🛕 Previe    | w          |                  |
|    | BFA103 Online Test Wednesda  | Delete      | 2          |                  |
|    | 01 April, 2015 15:00 - 01 A  | 🚩 Grade     |            |                  |
|    | Midterm_final 🔻 (inactive)   | Cil Repor   | us         |                  |
|    | 17 April, 2015 14:00 - 18 Ap | h Statis    | tics       |                  |
|    | 🤣 Bulk Edit                  | Publis      | h to LOR   |                  |
|    |                              |             |            |                  |

**Step 2**: From the next window you should ensure the 'Restrict to' field is set to All Users and enter the student's name and click the 'search icon' as shown below.

| Users Attempts Questions                                                                                                    |                                   |                                    |                                    |                        |
|----------------------------------------------------------------------------------------------------|-----------------------------------|------------------------------------|------------------------------------|------------------------|
| Export to CSV Export to Excel Export Event Logs Display Options                                                                                                    |                                   |                                    |                                    |                        |
| View By: User 💌 Apply                                                                                                    |                                   |                                    |                                    |                        |
| Search For: view Aide Search Options                                                                                                    |                                   |                                    |                                    |                        |
| Search In                                                                                                    |                                   |                                    |                                    |                        |
| ☑ First Name ☑ Last Name                                                                                                    |                                   |                                    |                                    |                        |
| ✓ Org Defined ID                                                                                                    |                                   |                                    |                                    |                        |
| Restrict to                                                                                                    |                                   |                                    |                                    |                        |
| All users                                                                                                    |                                   |                                    |                                    |                        |
|                                                                                                    |                                   |                                    |                                    |                        |
| 1 Search Result Clear Search                                                                                                    |                                   |                                    |                                    |                        |
|                                                                                                    |                                   |                                    |                                    |                        |
|                                                                                                    |                                   |                                    |                                    |                        |
| <sup>1</sup> <sup>1</sup> |                                   |                                    | 20                                 | per page               |
| □                                                                                                    | Completed                         | Score                              | 20<br>Grade                        | per page Published     |
| <ul> <li>□ □</li> <li>First Name ▲, Last Name</li> <li>□ View Student</li> </ul>                                                                                                    | Completed                         | Score                              | 20<br>Grade                        | ver page               |
| <ul> <li>□</li> <li>First Name ▲, Last Name</li> <li>View Student</li> <li>□ attempt 1</li> </ul>                                                                                                    | Completed                         | <b>Score</b><br>2.4 / 10           | 20<br>Grade                        | per page Published     |
| Image: State of the state of the state                                                                                                    | Completed<br>08 March, 2016 09:48 | <b>Score</b><br>2.4 / 10<br>-      | 20<br>Grade<br>NN<br>-             | v per page Published 🔏 |
| Image: Strict Name ▲, Last Name         First Name ▲, Last Name         View Student         attempt 1         attempt 2 (in progress)          overall grade (highest attempt)                                                                                                    | Completed<br>08 March, 2016 09:48 | Score<br>2.4 / 10<br>-<br>2.4 / 10 | 20<br>Grade<br>NN<br>-<br>NN       | v per page Published 🔀 |
| Image: Second system         First Name ▲, Last Name         View Student         attempt 1         attempt 2 (in progress) %         overall grade (highest attempt)         Image: The second system         Image: The second system         Image: The second system         Image: The second system         Image: The second system         Image: The second system         Image: The second system         Image: The second system         Image: The second system         Image: The second system         Image: The second system         Image: The second system         Image: The second system                                                                                                    | Completed<br>08 March, 2016 09:48 | Score<br>2.4 / 10<br>-<br>2.4 / 10 | 20<br>Grade<br>NN<br>-<br>NN<br>20 | per page  Published    |

**Step 3**: Once you have located the student's attempts you can view the attempts by clicking on the 'attempt [number]' text to view, if you wish to verify that you want to delete.

Click the checkbox for the attempt that you wish to delete and then click the trashcan icon, both are circled below in the example screenshot.

| Grade Quiz - 2015 Respondus Sample Quiz 🔹                                                                                                    |                                   |  |  |  |  |  |
|----------------------------------------------------------------------------------------------------|-----------------------------------|--|--|--|--|--|
| Users Attempts Questions                                                                                                    |                                   |  |  |  |  |  |
| Export to CSV Export to Excel Export Event Logs Display Options                                                                                                    |                                   |  |  |  |  |  |
| View By: User  Apply                                                                                                    |                                   |  |  |  |  |  |
| Search For: view Q Hide Search Options                                                                                                    |                                   |  |  |  |  |  |
| First Name  Last Name Org Defined ID Restrict to All users Image: Construction of the second second | 20 💌 per page                     |  |  |  |  |  |
| First Name ▲, Last Name                                                                                                    | Completed Score Grade Published 🔒 |  |  |  |  |  |
| View Student                                                                                                    |                                   |  |  |  |  |  |
| 🔲 attempt 1                                                                                                    | 08 March, 2016 09:48 2.4 / 10 NN  |  |  |  |  |  |
| attempt 2 (late by 52:07:46)                                                                                                    | 26 May, 2017 16:30 0 / 10 NN 🛛    |  |  |  |  |  |
| overall grade (highest attempt)                                                                                                    | 2.4 / 10 NN                       |  |  |  |  |  |
|                                                                                                    | 20 💌 per page                     |  |  |  |  |  |
| Save and Close Save Cancel                                                                                                    |                                   |  |  |  |  |  |

You will see a confirmation box alerting you that the attempt will be deleted. Click 'yes' to confirm.

| Confirm | ation                                                                                                    |    |
|---------|----------------------------------------------------------------------------------------------------|----|
| ?       | Reset Attempt<br>This operation will permanently delete all data<br>associated with these attempts of the quiz.<br>Are you sure that you want to proceed? |    |
| Yes     | Νο                                                                                                    | 1. |

The attempt and any associated score that had been sent to the gradebook will be erased. If you prefer to keep this attempt and allow another – there is a separate document covering those steps.